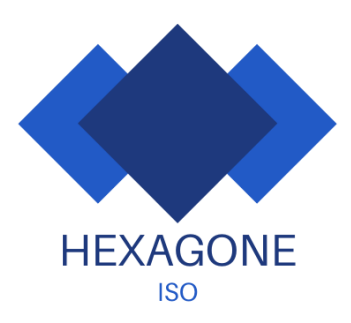

MaPrimeRénov'

On vous guide pas à pas

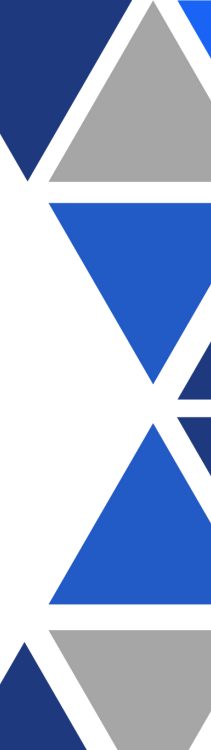

www.hexagone-iso.fr

Mars 2022

Etape N°1: On clique sur le liens suivant:

## https://www.maprimerenov.gouv.fr/

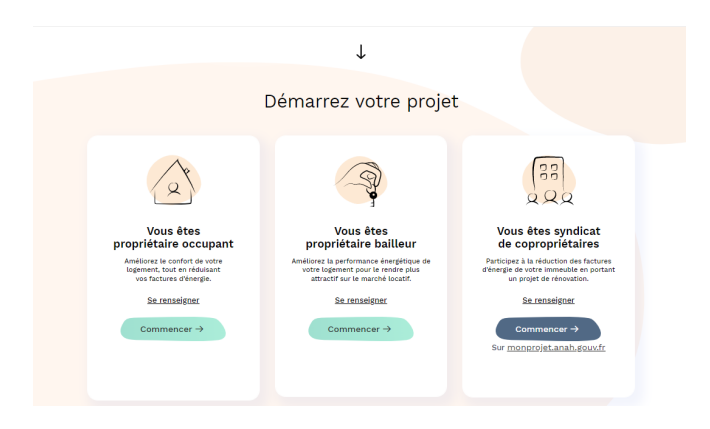

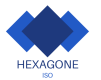

## Etape N°2: Je sélectionne le profile qui me correspond

Je clique sur "commencer" pour vérifier mon éligibilité en tant que:

- propriétaire occupant
- propriétaire bailleur
- syndicat de copropriétaires

Je peux cliquer sur "se renseigner" afin d'avoir plus d'informations sur les modalités d'accompagnement et ls bonnes pratiques à adopter.

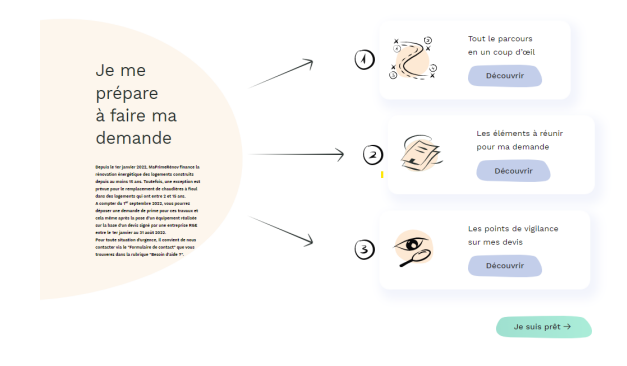

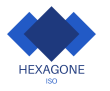

### Je clique sur "Je suis prêt"

# Etape N°3: Je renseigne mes informations fiscales

Je complète **"Mon numéro fiscal"** Je complète la **"Référence mon dernier avis"** Apres avoir lu les conditions générales du site, je m'engage à les respecter en cochant la case Je clique sur **"Continuer"** 

#### Attention: Je dois saisir la référence de mon dernier avis fiscal

Je sélectionne mon titre de civilité **"Monsieur" / "Madame"** Je clique sur mon **"Prénom, nom et adresse fiscale"** parmi les options proposées Je sélectionne mon **"Indicatif"** et ajoute mon **"Numéro de téléphone"** 

Je clique sur "Continuer"

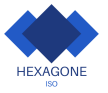

1. Je renseigne mes informations pour créer mon compte

#### Je renseigne mes informations fiscales

Nous vous recommandons d'effectuer votre demande de prime MaPrimeRinor' eur un ordinateur pluté que surtabiles con stéléphene portable. Si vous recontrez des difficultés d'accès, nous vous recommandons d'effectuer votre dossier en anaigation privée. Tota tu long de la création de votre demande, vous trouverze des petites illustrations d'ampoules, en cliquant dessus vous trouverze des informations supplémentaires pour faciliter votre demande de prime.

| Mon ni                                               | iméro fis                                       | scal                                      |                                          | D                        | .0 |
|------------------------------------------------------|-------------------------------------------------|-------------------------------------------|------------------------------------------|--------------------------|----|
| Champ of                                             | ligatoire                                       |                                           |                                          |                          |    |
| Référei                                              | nce de m                                        | non der                                   | nier a                                   | /is                      |    |
|                                                      |                                                 |                                           |                                          |                          | 6  |
| Champ of                                             | ligatoire                                       |                                           |                                          |                          |    |
| si vous ête:<br>pourrez le r<br>pbligetoire<br>evis. | en possessio<br>Neposer lors d<br>de renseigner | n d'un avis<br>'une proch<br>'la néhérens | rectificati(<br>aine étape<br>a de votre | vous<br>I est<br>dernier |    |
| _                                                    | cliquant                                        | ici ia i                                  | m'an dau                                 | íe                       |    |
| L Er<br>à avoir                                      | oris conn                                       | aissano                                   | es des                                   |                          |    |
| L Er<br>à avoir<br>Conditie                          | oris conni<br>Ins cénér                         | aissano<br>ales du                        | es des<br>site et                        |                          |    |

Le prénom et le nom que je choisis lors de cette étape devront impérativement être les mêmes que ceux sur: Le **devis** à fournir lors de la demande de prime par votre **artisans RGE** La **facture** à fournir lors de la demande de paiement de votre artisans après réalisation de vos travaux.

| Je suis                                                                                                    |                         |
|----------------------------------------------------------------------------------------------------|-------------------------|
| Sélectionnez les informations vous correspondant. Le nom et prénom du dema<br>choisi parmi les personnes composant l'avis fiscal devont être identiques à ce<br>figureront sur les pièces-juicitations de votre dossier (devis, factures, RIB, etc.<br>informations ci-dessous proviennent de votre avis d'imposition.                                                                                                    | nde<br>x q<br>.) L      |
| O Monsieur O Madame                                                                                                    |                         |
| Civilize 🖄                                                                                                    |                         |
| Cliquez sur le nom, prénom                                                                                                    |                         |
| et adresse fiscale vous correspondant                                                                                                    |                         |
| Nom de<br>l'occupant<br>Elizanta chumaz                                                                                                    |                         |
| 2 RUE DE L<br>AVIATION 93700<br>DRANCY                                                                                                    |                         |
|                                                                                                    |                         |
| Seul un mantes participar pour affection una demande de prime<br>tablicimiente d'une y l'estancia de solicita participante de compañía tota o<br>la participante de la participante de la participante de la participante<br>y la participante de la participante de la participante de la participante<br>el la participante de la participante de la participante de la participante<br>el la participante de la participante de la participante de la participante<br>el la participante de la participante de la participante de la participante<br>el la participante de la participante de la participante de la participante<br>de la participante de la participante de la participante de la participante<br>de la participante de la participante de la participante de la participante de la participante<br>de la participante de la participante de la participante de la participante<br>de la participante de la participante de la participante de la participante<br>de la participante de la participante de la participante de la participante<br>de la participante de la participante de la participante de la participante<br>de la participante de la participante de la participante de la participante<br>de la participante de la participante de la participante de la participante de la participante<br>de la participante de la participante de la participante de la participante de la participante<br>de la participante de la participante de la parti |                         |
| Indicatif • Téléphone •                                                                                                    |                         |
| Préciser V                                                                                                    |                         |
|                                                                                                    |                         |
|                                                                                                    | ← Précédent Continuer → |

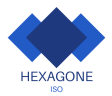

Retour à l'accueil

### Etape N°4: Je renseigne le revenu total de mon foyer

Si je ne suis pas seul à percevoir un revenu dans mon logement, je le déclare en cliquant sr **"Ajouter un occupant"** puis je complète le **"numéro fiscal"** et la référence de l'avis.

Si le revenu de mon foyer est différent de celui indiqué sur mon avis fiscal alors je coche la case prévue à cet effet.

Je clique sur "Continuer"

Si j'ai indiquer avoir un revenu différent que celui indiqué sur mon avis fiscal alors je peux renseigner mon revenu rectifié.

L'avis d'imposition rectificatif sera demandé lors de la saisie de votre dossier de demande de prime.

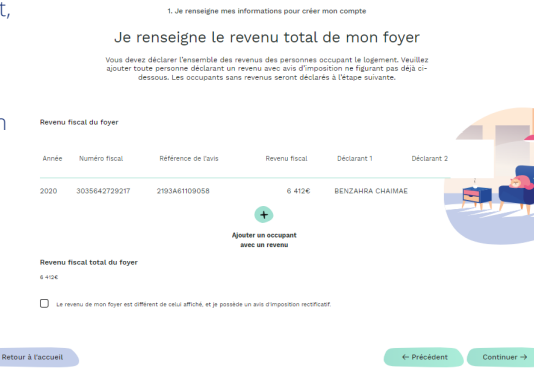

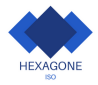

### Etape N°5: Je déclare les personne sans revenus de mon foyer

Je déclare la composition de mon foyer et ajoute, si besoin, d'autres occupants en cliquant sur **"Ajouter un occupant <u>sans</u> <u>revenus"</u>** 

Exemple: enfants et ou autres personnes sans revenus de mon foyer

Lorsque les informations sont à jour, je clique sur "Continuer"

1. Je vérifie mon éligibilité et je crée mon compte

#### Je déclare les personnes vivant sous mon toit

Ajoutez tous les occupants de votre logement sans revenu (exemple : vos enfants, etc.).

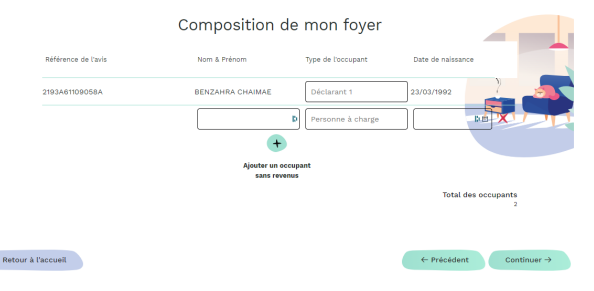

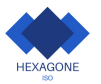

### Etape N°6: Je vérifie l'éligibilité du logement

# Je précise si le logement à rénover est une **"Maison"** ou un **"Appartement"**

J'indique si mon adresse fiscale est la même que celle du logement à rénover

J'indique si le logement à rénover à **"- de 15 ans " ou "+ de 15 ans"** d'ancienneté

Je précise ma situation

Je coche la case "Je certifie que je suis propriétaire du logement à rénover et que j'occupe ou loue celui-ci à titre de résidence principale"

Si je suis **"Propriétaire bailleur"** alors je téléverse un justificatif de propriété.

Si je suis titulaire de droit d'usage ou occupant à titre gratuit via une convention d'occupation, je choisis **"je suis propriétaire ou usufruitier"** 

#### Je clique sur "Continuer"

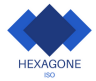

| urhabite unio: 🐞<br>Veullez sélectionner un ty                                                                                                    | epe de lagement                                                      |              |              |
|----------------------------------------------------------------------------------------------------|----------------------------------------------------------------------|--------------|--------------|
| Nasson<br>Mon adresso flocale est la rel<br>à relocur<br>Out Out Non<br>Man lagreset a été construit<br>Veuillaz déterminer l'ancie<br>Logement     | Appartement<br>Interpreter del la del la generat<br>Interès de votre |              |              |
| - de 15 ans<br>Détails de ma situation-<br>Ue suis propriétaire du<br>Ue suis sociétaire d'ur<br>Ue suis nu propriétaire<br>Ue suis nu propriétaire | + de 15 ans<br>e usufruitier<br>ne SCI                               |              |              |
| <ul> <li>Je certife que je suis prop<br/>et que j'eccupe ou loue cel<br/>principale</li> </ul>                                                      | tésére du logement à rénover<br>ul-ci à titre de résidence           | 4- Précédent | Continuer -> |

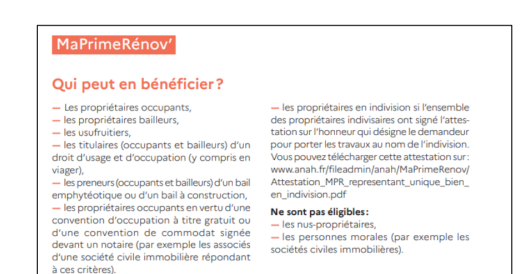

Retour à l'accue

### Etape N°7: Je renseigne les informations sur mon logement

1. Je renseigne mes informations pour créer mon compte

#### Je renseigne les informations sur mon logement

Quelle est l'énergie principale de chauffage de votre logement ?

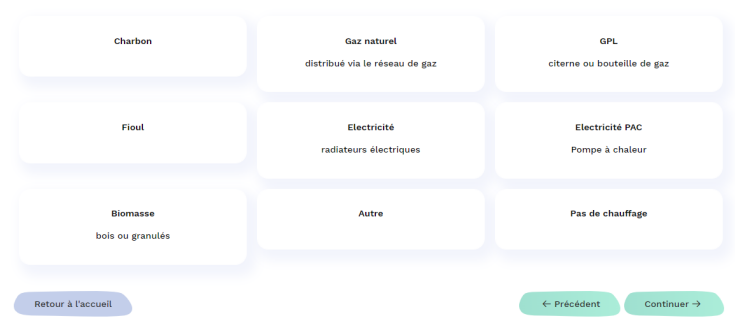

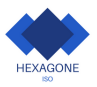

### Etape N°8: Je suis éligible, je peux créer mon compte à présent

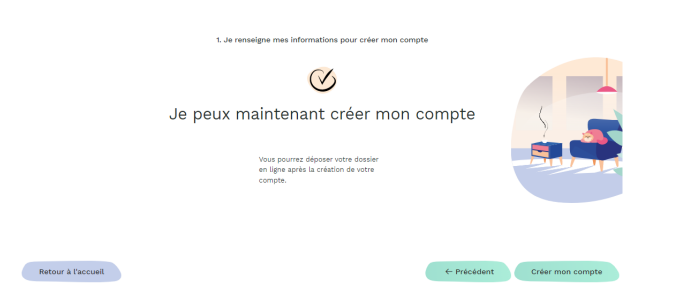

Je clique sur "créer mon compte" pour démarrer le parcours de création du compte

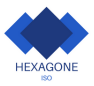

### Etape N°9: Je peux créer mon compte à présent

Je renseigne mon adresse mail Je choisis mon de passe en accord avec nous: "Prénom20222"

Je renseigne le code de sécurité qui s'affiche (ex: 716330) Je clique sur "envoyer" pour recevoir le liens d'activation de mon compte à l'adresse mail que j'ai renseignée.

#### Attention: Ce lien est valide pendant 24h

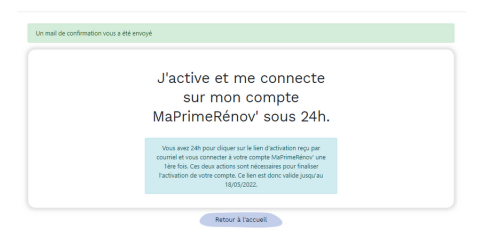

| lerci d | e saisir vos informations                                                                                                    |
|---------|----------------------------------------------------------------------------------------------------|
|         | Adresse courriel                                                                                                    |
|         | a.dupont@exemple.fr                                                                                                    |
|         | Politique de mot de passe :<br>* Taille minimale : 8<br>* Minimum de miniscueles : 1<br>* Minimum de majaccules : 1<br>* Minimum de caractéres spéciaux : 1<br>• Caractéres spéciaux autorisés : () = \$ % & * ( )<br>= * ( ] ::/? |
|         | Mot de passe                                                                                                    |
|         | Nouveau mot de passe D                                                                                                    |
|         | Confirmation du mot de passe                                                                                                    |
|         | Confirmez le mot de passe D                                                                                                    |
|         | * <b>***</b> **                                                                                                    |
|         | 123456                                                                                                    |
|         | Envoyer->                                                                                                    |
|         | Retour à l'accueil                                                                                                    |
|         | MaPrimeRénov' : votre compte doit être validé 🍃 🔤 📾 🕸 🗴                                                                                                    |
|         | maprimerenov.noreply@anah.gouv.fr <u>Se deisaborner</u><br>A mol *                                                                                                    |
|         | MaDrimeRénov*                                                                                                    |
|         | BODIOUR CHAIMAE BENZAHRA                                                                                                    |

Cliquez ici pour confirmer l'enregistrement de votre compte

Ceci est un message automatique La demande provient de ITP 81.65.90.129

Si je n'ai pas reçu de lien alors je clique sur le bouton **"je n'ai pas reçu de mail"**.

Je pense également à regarder dans mes spams. Je clique sur le lien de confirmation Je clique sur **"me connecter"** pour accéder à mon compte.

### Etape N°10: Je me connecte via mes identifiant MaPrimeRénov'

Je complète le champ "Identifiant MaPrimeRénov" en renseignant l'adresse mail utilisée pour créer mon compte MaPrimeRénov"

Je renseigne mon mot de passe\*= **Prénom2022?** Je clique sur **"me connecter**" pour accéder à mon compte

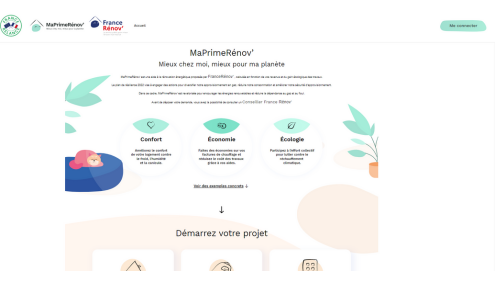

#### J'accède à mes dossiers

|               | Martinenhinger er france        | A RESIDENCY                                               | Connectez vous à votre c                                                                                                    | ompte MaPrimeRénov'                                                                                                    |
|---------------|---------------------------------|-----------------------------------------------------------|----------------------------------------------------------------------------------------------------|----------------------------------------------------------------------------------------------------|
| Men profit. N | tes dossiers                    |                                                           | La connexion m'est possible que si vous avez déjà un compte<br>Mal/Vimelènov. Si vous n'avez pas de compte, nous vous<br>Instituns à cliquer sur « Démarrez votre projet ». | Les conditions de connexion à votre<br>compte ont évolué depuis le lundi 28<br>férrier 2022, Rour accéder de nouveux à<br>votre compte, votre de passe doit<br>être réinstailes à la première connexion,<br>bénicables votre not de passe |
|               | Deview of APR-0020-000783       | Exemple de advectors de novelage<br>Date timbe de séget : | PranceConnect est la solution proposée par l'État pour<br>sécuriser et simplifier la connexion à vos services en ligne                                                      | identifiant MaPrimeRenov'                                                                                                    |
|               | Notana<br>Andi                  | Montant withing do is subservition                        | Sidentifier avec<br>FranceConnect                                                                                                    | a.dupont@exemple.fr b                                                                                                    |
|               | 2 Rus de Indiation 20100 Drancy | - 9 Volt www.dessiler                                     | Qu'est-ce que FranceConnect ?                                                                                                    | Mot de passe                                                                                                    |
|               | ۲                               |                                                           |                                                                                                    | Béintialiser mon mot de casse                                                                                                    |
|               |                                 |                                                           |                                                                                                    | Se connecter ->                                                                                                    |
|               |                                 | Vous riverz pas de compte ?<br>Démanez votre projet       |                                                                                                    |                                                                                                    |
|               |                                 |                                                           | Retour à l'act                                                                                                    | tuel                                                                                                    |

\*En cas d'oubli de mot de passe: Je peux réinitialiser mon mot de passe via la procédure de réinitialisation de mot de passe.

La procédure se trouve ici

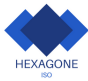

#### Etape N°11: Je réinitialise mon mot de passe MaPrimeRénov'

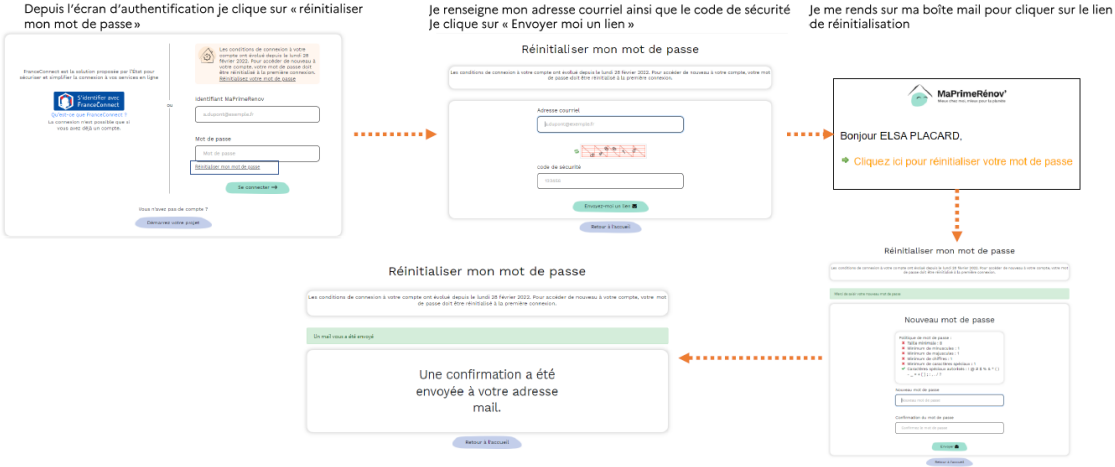

Je reçois un mail de confirmation et je clique sur « retour à l'accueil pour me connecter avec mon nouveau mot de passe. Je choisis mon nouveau mot de passe puis le confirme. Je clique sur « envoyer »

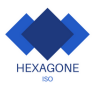

### Etape N°12: Nous désigner mandataire mixte

RÉPUB

| IQUE 🛞 🍙 Maprin        | Reference<br>Reference<br>Reference |                                           | $\Lambda$ . Respectively $\sim$                                                                    |
|------------------------|----------------------------------------------------------------------------------------------------|-------------------------------------------|----------------------------------------------------------------------------------------------------|
| n profili<br>slösslers | C Dessier nº MPR-0022-568782<br>Synthèse des informations du dossier                                                                                                    | Senante de adventines de norma de montage | Mee actions of<br>Ar ease completer ma domande de subvention<br>Ar ease distigator un municipation |
|                        | Informations demandeur Prinne et son du demandeur Consol tattabande Resource Read du Repre Consol Assoc du Regionera & Antonee Jake en Houmes Strille Denny                                                                                                    |                                           |                                                                                                    |
|                        | Informations travaux / entreprises                                                                                                    |                                           |                                                                                                    |
|                        | Plan de financement<br>Mostant total des travaux                                                                                                    | oc                                        |                                                                                                    |

Après la création de mon compte, nous allons reprendre la main afin de nous désigner suite à votre accord **mandataire administratif et/ou financier.** 

Nous allons créer dans un premier temps votre projet et le finaliser. Puis on cliquant sur votre dossier, nous allons dans

#### "mes actions"

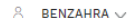

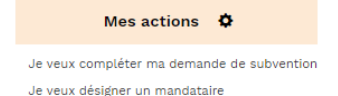

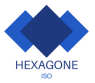

### Etape N°13: Type de mandataire

On choisi le type de mandataire que vous souhaitez qu'on représente:

-Mandataire administratif: on vous accompagne dans vos démarche en ligne pour déposer une demande de prime. On pourra avoir accès à votre dossier et réaliser ensemble des démarches relatives à votre dossier (cependant les aides vous seront versé directement, et ne pourrons pas être déduis du total TTC).

<u>-Mandataire financier</u>: Hexagone lso va percevoir la ou les primes MaPrimeRénov' qui ont été déduis du total TTC de votre devis.

<u>-Mandataire mixte:</u> Hexagone Iso va réaliser toutes les démarches en ligne et la perception des fonds. On pourra accéder au démarches relatives à votre dossier et percevra la prime (qu'on a déduis de votre devis du total TTC).

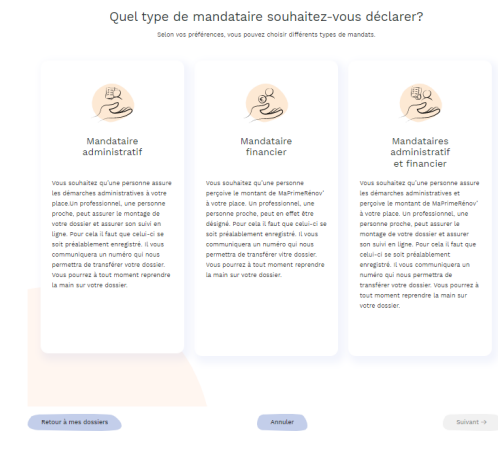

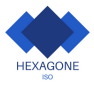

### Etape N°14: Désigner HEXAGONE ISO

Pour nommer Hexagone Iso mandataire, merci de compléter le formulaire CERFA joint au mail, et le signer. Il s'agit du **cerfa 16089\*01**, ce dernier doit être signé par le client et le mandataire **Hexagone Iso.** 

Pour désigner mon mandataire, je dois téléverser le formulaire de demande de mandat signé par Hexagone lso et vous même en cliquant sur **"téléverser"** ou **"+".** 

Je renseigne l'identifiant que mon mandataire Hexagone Iso:

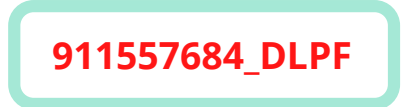

Je clique sur "continuer"

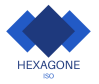

#### Vous souhaitez désigner un mandataire administratif et financier

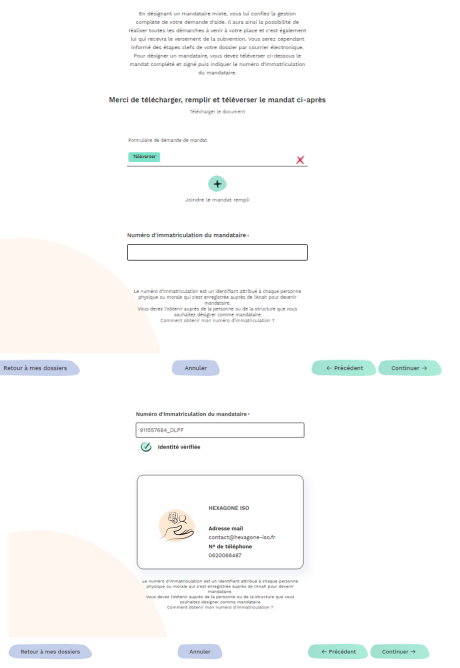

Votre désignation de mandataire a été déposée

#### avec succès l

#### Il faut à présent attendre qu'on accepte la désignation sur notre espace professionnel **MaPrimRénov'**

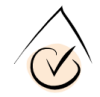

Attendez maintenant que le mandataire accepte votre demande, Vous serez averti par courriel.

Aller sur mon espace personnel

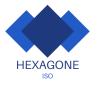

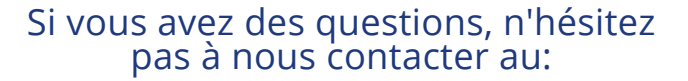

## 0620066487 contact@hexagone-iso.fr

www.hexagone-iso.fr

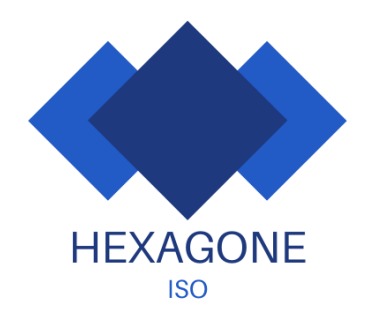